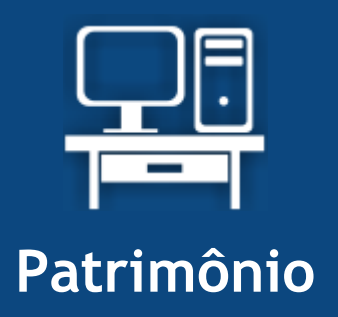

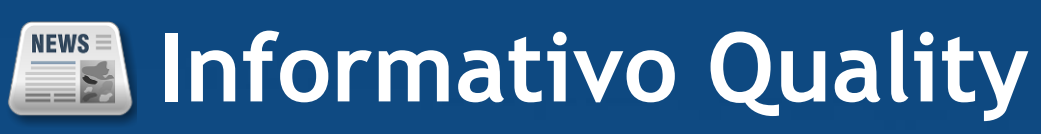

Versão do Sistema: 2.1.6.0

Versão do Banco de Dados: 131.0

Informações sobre as melhorias no sistema para melhor atender às necessidades de nossos clientes.

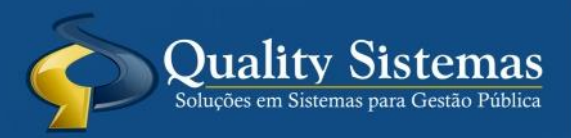

Copyright © 2014 | Todos os direitos reservados. www.qualitysistemas.com.br

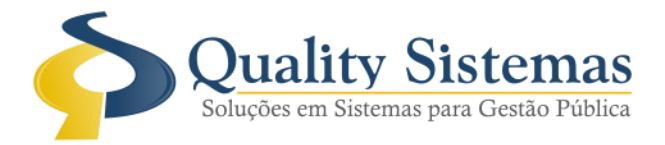

Somente para quem utiliza os módulos licitação e patrimônio da Quality Sistemas

### 1. Configuração do Sistema de Licitação

**Caminho:** Arquivo  $\rightarrow$  Configuração do Sistema  $\rightarrow$  Aba Restrito

• A opção Utilizar Elemento e Sub Elemento nos cadastros de Grupos e Sub Grupos do sistema de licitação tem que estar marcada, para utilizar no sistema de patrimônio as opções elemento e sub elemento.

Figura 1.

| 📀 🛛 Configurações do Sistema LICITAÇÃO ® 🛛 📼 💌                                                                                                    |  |  |  |  |  |  |
|----------------------------------------------------------------------------------------------------|--|--|--|--|--|--|
| Formulários Relatórios Restrito                                                                                                    |  |  |  |  |  |  |
| <ul> <li>✓ Integração com o Protocolo</li> <li>✓ Alteração do Valor estimado</li> <li>Controle de Cotação de Preços Independente</li> <li>Utilizar Centro de Custo na Licitação</li> <li>Julgar Licitação sem Dotação orçamentária</li> <li>Utilizar Banco de credor Integrado</li> <li>✓ Como Padrão Integrar Produtos com os outros Sistemas do Controle Interno</li> <li>✓ Conectar com o Banco do Contábil</li> <li>✓ Integrar os Módulos</li> <li>Lançar valor da proposta sem efetuar Manutenção nas Exigências</li> <li>✓ Utilizar Elemento e Sub Elemento nos cadastros de Grupo e Sub Grupo</li> <li>✓ Mínimo de três participantes para Carta Convite</li> <li>✓ Protocolizar Automático os Memorandos</li> <li>✓ Definir vencedor da cotação manualmente</li> <li>Relatórios Word do Servidor</li> <li>✓ Habilita histórico de cadastros</li> <li>Critério de Classificação para o Pregão:</li> <li>Percentual Qtde Classificados</li> <li>10,00 m 2 3 m</li> </ul> |  |  |  |  |  |  |
| Copiar para Credor Integrado                                                                                                    |  |  |  |  |  |  |
|                                                                                                    |  |  |  |  |  |  |
| Quality Sistemas                                                                                                    |  |  |  |  |  |  |
|                                                                                                    |  |  |  |  |  |  |
| Alterar Gravar Sair                                                                                                    |  |  |  |  |  |  |
| Figura 1 - Configuração do Sistema                                                                                                    |  |  |  |  |  |  |

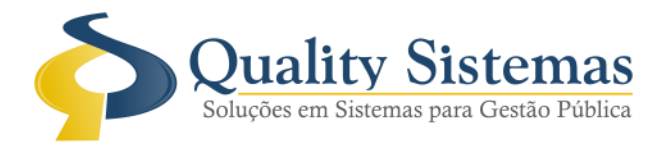

## 2. Cadastro de Grupo (Sistema Patrimônio)

Caminho: Cadastro →Grupo

• Acrescentada opção onde possa vincular o elemento.

Figura 2.

|          | Cadastro de Grupo                                             |                  |
|----------|---------------------------------------------------------------|------------------|
|          | Código:                                                       |                  |
|          | Descrição:                                                    |                  |
| $\Box$   | Elemento: 🔎                                                   |                  |
|          | <b>(* * → →)</b>                                              | Quality Sistemas |
|          | 🔄 Inserir 🥜 Alterar 💾 Gravar 🕄 Cancelar 🛐 Excluir 🔍 Pesquisar | 📲 Sair           |
|          |                                                               |                  |
| Figura 2 | - Cadastro de Grupo                                           |                  |

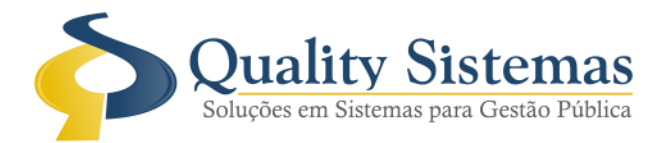

### 3. Cadastro de SubGrupo

Caminho: Cadastro →SubGrupo

• Acrescentada opção de selecionar a vida útil, onde o mesmo informa qual o ano da vida útil e o valor residual do mesmo.

#### Figura 3.

| See Cadastro de SubGrupo                                             |
|----------------------------------------------------------------------|
| Grupo:                                                               |
| Código                                                               |
| Descrição                                                            |
| Código Contábil:                                                     |
| Elemento:                                                            |
| Subelemento.: 🔎                                                      |
| Vida Util : 🔎 📃 Vida Util: Valor Residual : 🛛 🎗                      |
| Quality Sistemas                                                     |
| 🔄 Inserir 🧪 Alterar 🔄 Gravar 🐼 Cancelar 🧃 Excluir 🔍 Pesquisar 📲 Sair |
| Figura 3 - Cadastro de SubGrupo                                      |

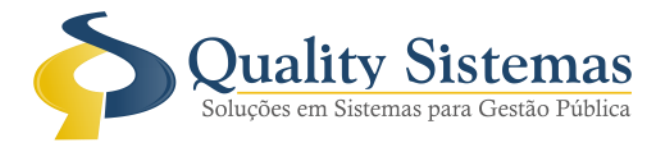

## 4. Cadastro de Bem

#### Caminho: Movimentação →Cadastro

• Acrescentada na tela de cadastro de bem na aba dados Adicionais o Perc Residual, Vida Útil e uma nova aba com o nome Histórico, onde aparecera o histórico do bem.

#### Figuras 4 e 5.

| 8                           | Cadastro de Bem                            |                              |  |  |  |  |  |
|-----------------------------|--------------------------------------------|------------------------------|--|--|--|--|--|
| Código:                     | Busca por plaqueta.:                       |                              |  |  |  |  |  |
| Descrição:                  |                                            | Plaqueta: 9064               |  |  |  |  |  |
|                             |                                            |                              |  |  |  |  |  |
| Dados Principais   Dados Ad | licionais   Histórico   Comodato   Cotação |                              |  |  |  |  |  |
| Tipo Móvel                  | Classificação: Uso Comum 💌                 | Data Aqusição.: 15/05/2014 2 |  |  |  |  |  |
| Aquisição: Compra           | Estado do Bem: Bom 💌                       | Data Cadastro: 15/05/2014 🗾  |  |  |  |  |  |
| Grupo: 🖉 💷                  |                                            |                              |  |  |  |  |  |
| SubGrupo: 🔎                 |                                            |                              |  |  |  |  |  |
| Classificação: 🔎 📃          |                                            |                              |  |  |  |  |  |
| Localização.: 🔎 📃           |                                            |                              |  |  |  |  |  |
| SubLocalização.: 🔎 📃        |                                            |                              |  |  |  |  |  |
| Org. Unidade:               |                                            |                              |  |  |  |  |  |
| Proprietário: 🔎 📃           |                                            |                              |  |  |  |  |  |
| Fornecedor: 🔎               |                                            |                              |  |  |  |  |  |
| Cartorio: 🔎 📃               |                                            |                              |  |  |  |  |  |
| Observação:                 |                                            |                              |  |  |  |  |  |
| Valor Original.             | 0,01 📰 Perc Residual.: % Vida Útil :       | Cadastar Veículo             |  |  |  |  |  |
| Endereço:                   |                                            |                              |  |  |  |  |  |
| Endereço:                   |                                            | Número:                      |  |  |  |  |  |
| Complem:                    | Bairro                                     |                              |  |  |  |  |  |
| Cidade:                     | UF: CE                                     | P:                           |  |  |  |  |  |
| Valor Residual :            |                                            |                              |  |  |  |  |  |
| Valor Atualizado : 0,00     |                                            |                              |  |  |  |  |  |
|                             |                                            | Quality Sistema              |  |  |  |  |  |
| Inserir Alte                | erar 🔚 Gravar 🔞 Cancelar 💽 Excluir 🔍 Pr    | esquisar Copiar Sair         |  |  |  |  |  |
| Figura 4 - Cadast           | ro de Bem                                  |                              |  |  |  |  |  |

(67) 3383.8194 / 3382.7567 | Rua 13 de Junho, 59 | Centro | CEP 79.002-420 | Campo Grande.MS adm@qualitysistemas.com.br | www.qualitysistemas.com.br

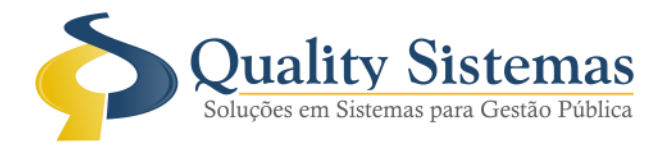

### Figura 5.

| crição:       |                 |               |               |              | Plaqueta:   |  |
|---------------|-----------------|---------------|---------------|--------------|-------------|--|
| os Principais | ados Adicionais | Histórico Com | odato Cotação |              |             |  |
| Código        | Data            | Tipo          | Valor         | Movimentação | Valor Atual |  |
| 3652          | 31/03/2014      | R\$           | 1.200,00      | Depreciação  | 1.200,00    |  |
| 3651          | 01/02/2014      | %             | 20            | Reavaliação  | 20          |  |
| 3650          | 01/01/2014      | R\$           | 1.800,00      | Inicial      | 1.800,00    |  |
|               |                 |               |               |              |             |  |
|               |                 |               |               |              |             |  |
|               |                 |               |               |              |             |  |

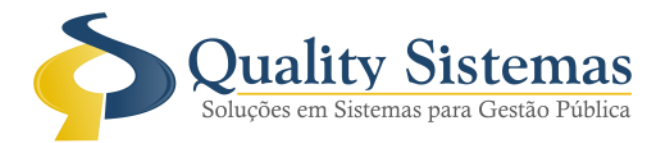

## 6. Assistente de Depreciação - Método Linear - PCASP

Caminho: Movimentação → Depreciação → Depreciação - Método Linear - PCASP
 Acrescentada um assistente para a depreciação mensal dos bens.

Figura 6.

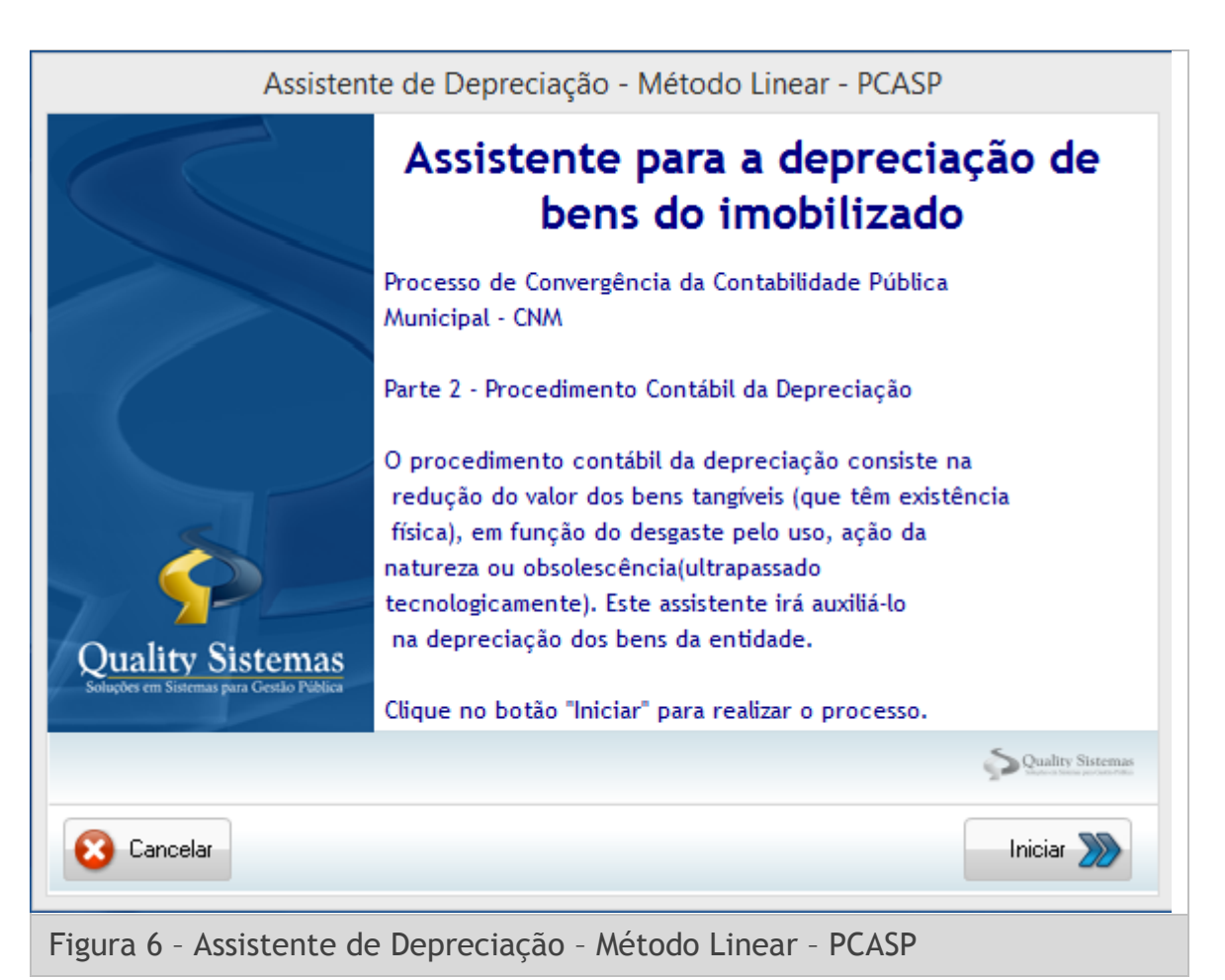

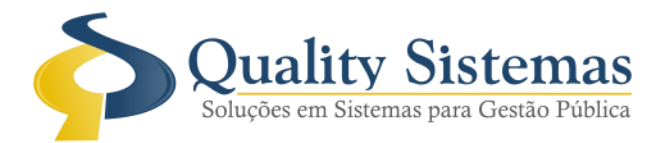

# 7. Relatório Depreciação Geral

Caminho: Relatório →Depreciação→Geral

• Acrescentada a coluna Referência e a coluna Tipo no relatório geral.

Figura 7.

| Cód  | Plaqueta | Descrição                              | Dt. Aquisição | Valor Bem | Referência | Тіро        | Valor Depreciado | Dt. Depreciação | Valor Atualizado |
|------|----------|----------------------------------------|---------------|-----------|------------|-------------|------------------|-----------------|------------------|
| 8810 | 8811     | Quadro cortiça aluminio de tal tal tal | 15/08/2013    | 24.600,00 | 5          | percentagem | 682,12           | 15/08/2013      | 23.917,24        |
| 8810 | 8811     | Quadro cortiça aluminio de tal tal tal | 15/08/2013    | 24.600,00 | 682,12     | valor       | 682,12           | 15/08/2013      | 23.917,24        |
|      |          |                                        |               |           |            |             |                  |                 |                  |

Figura 7 - Relatório Depreciação Geral

Qualquer dúvida ou dificuldade entre em contato conosco. Estamos à disposição.

Campo Grande, 20 de Maio de 2014.

Departamento de **Gestão de Qualidade** Quality Sistemas

(67) 3383.8194 / 3382.7567 | Rua 13 de Junho, 59 | Centro | CEP 79.002-420 | Campo Grande.MS adm@qualitysistemas.com.br | www.qualitysistemas.com.br